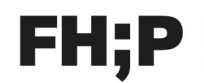

Fachhochschule Potsdam University of Applied Sciences

## AirMedia - Installation und Anleitung für MacOS

- 1. Laden Sie sich die AirMedia-Software herunter: https://www.crestron.com/support/search-results?c=4&m=10&g=airmedia
- 2. Starten Sie das installations-Paket und folgen Sie den Anweisungen.

| airmedia_osx_4.1.4_insta |                                | 📚 " Crestron AirMedia " installieren                                                                | a     |
|--------------------------|--------------------------------|----------------------------------------------------------------------------------------------------|-------|
| ner.pkg                  |                                | Willkommen bei: Crestron AirMedia                                                                   |       |
|                          | <ul> <li>Einführung</li> </ul> | Du wirst durch alle Schritte geführt, die für die Installation<br>dieser Software erforderlich sind |       |
|                          | Zielvolume<br>auswählen        |                                                                                                    |       |
|                          | Installationstyp               |                                                                                                    |       |
|                          | Installation                   |                                                                                                    |       |
|                          | Zusammenfassung                |                                                                                                    |       |
|                          |                                | Zurück                                                                                              | ahren |

3. Erlauben Sie die Zugriffrechte auf die Systemsteuerung.

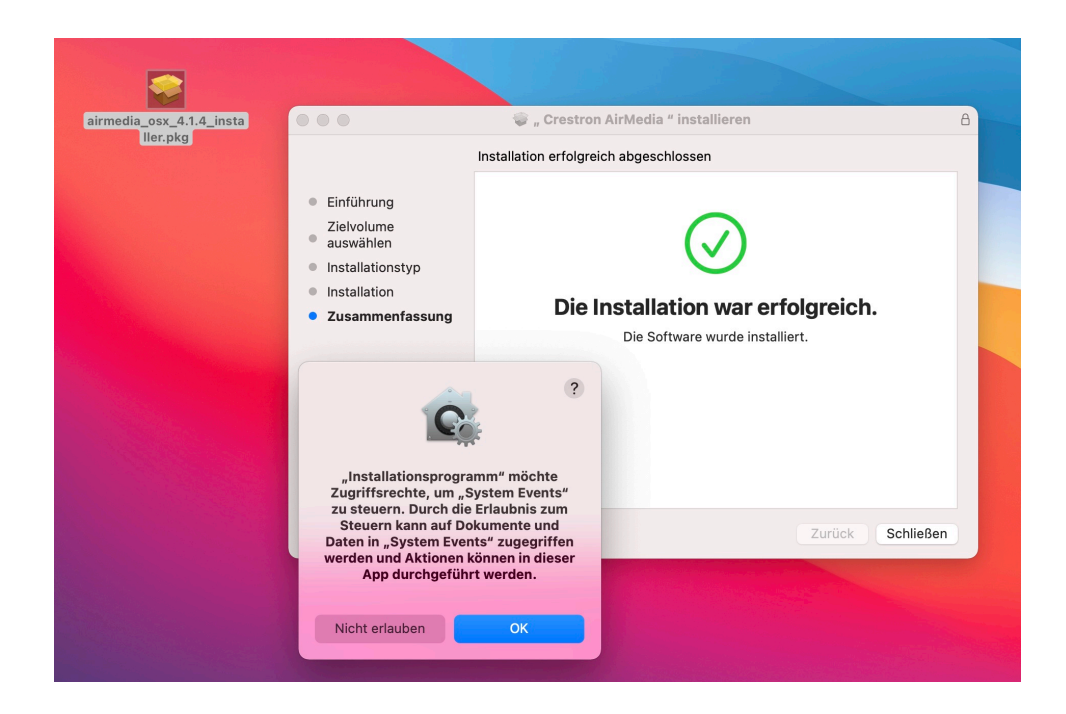

**4.** Nach der Installation starten Sie die App "AirMedia". Diese kann alternativ ins Dock geschoben werden, damit sie schneller erreichbar ist.

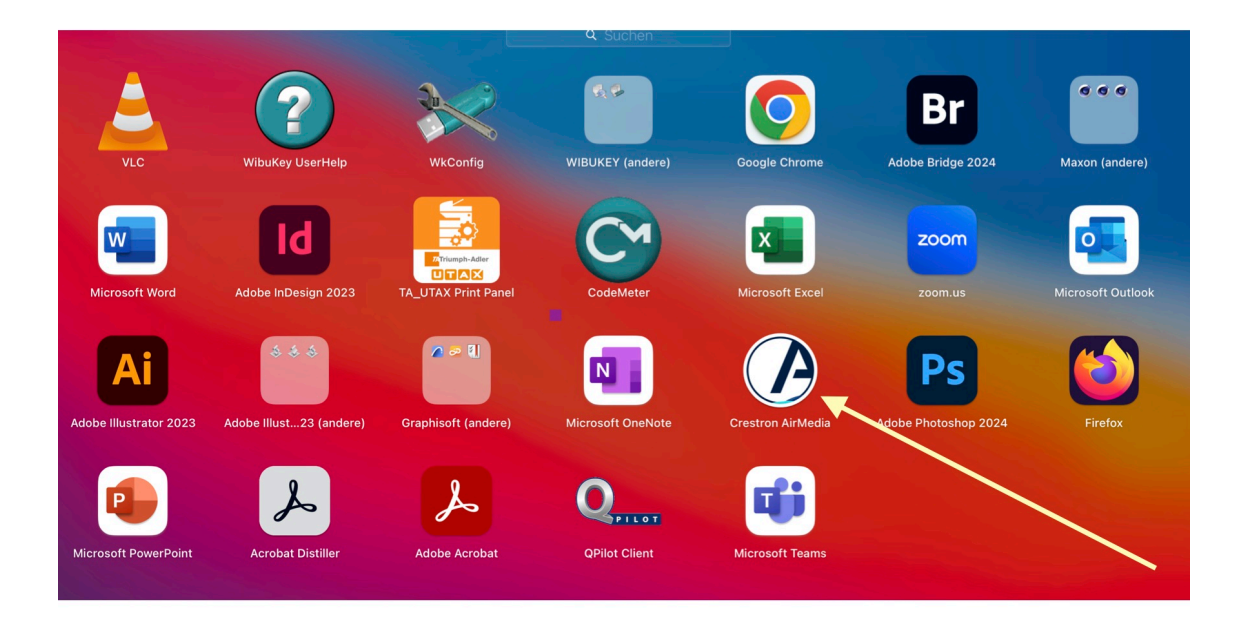

5. Klicken Sie auf "Zustimmen".

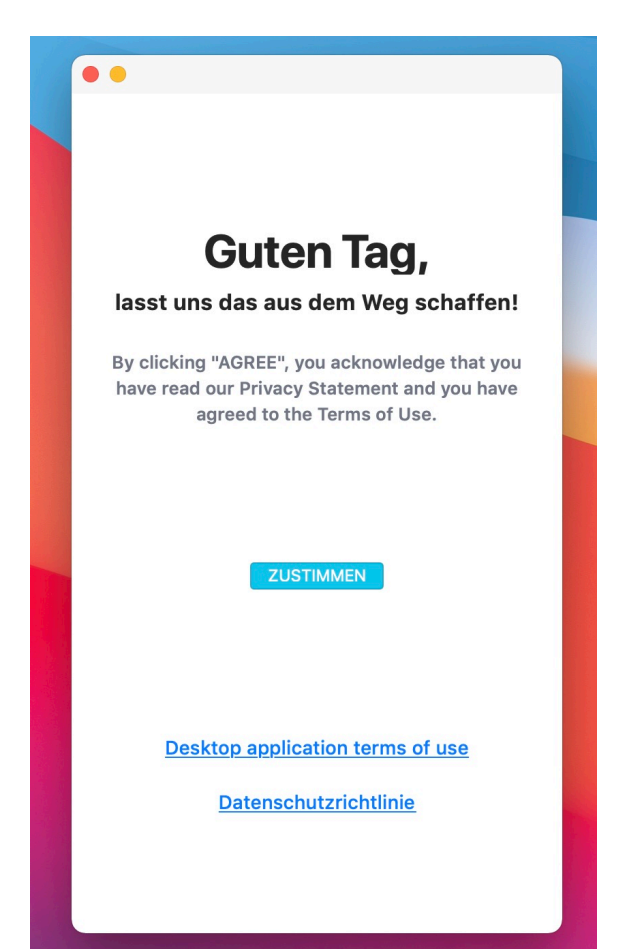

6. Bei den Optionen wählen Sie "Automatisch genehmigen" aus und klicken auf OK.

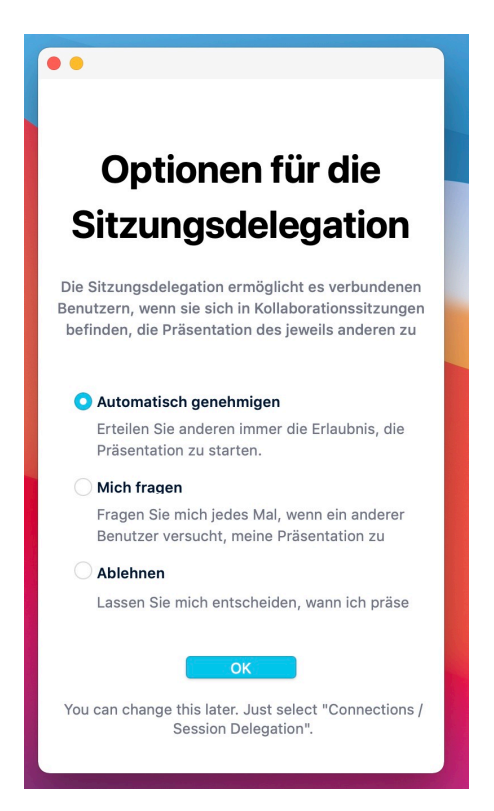

7. Starten Sie die Medientechnik (Beamer) am Bedienpult des Raumes und drücken Sie die Taste "AirMedia". Warten Sie, bis der Beamer hochgefahren ist und das AirMedia-Bild erscheint.

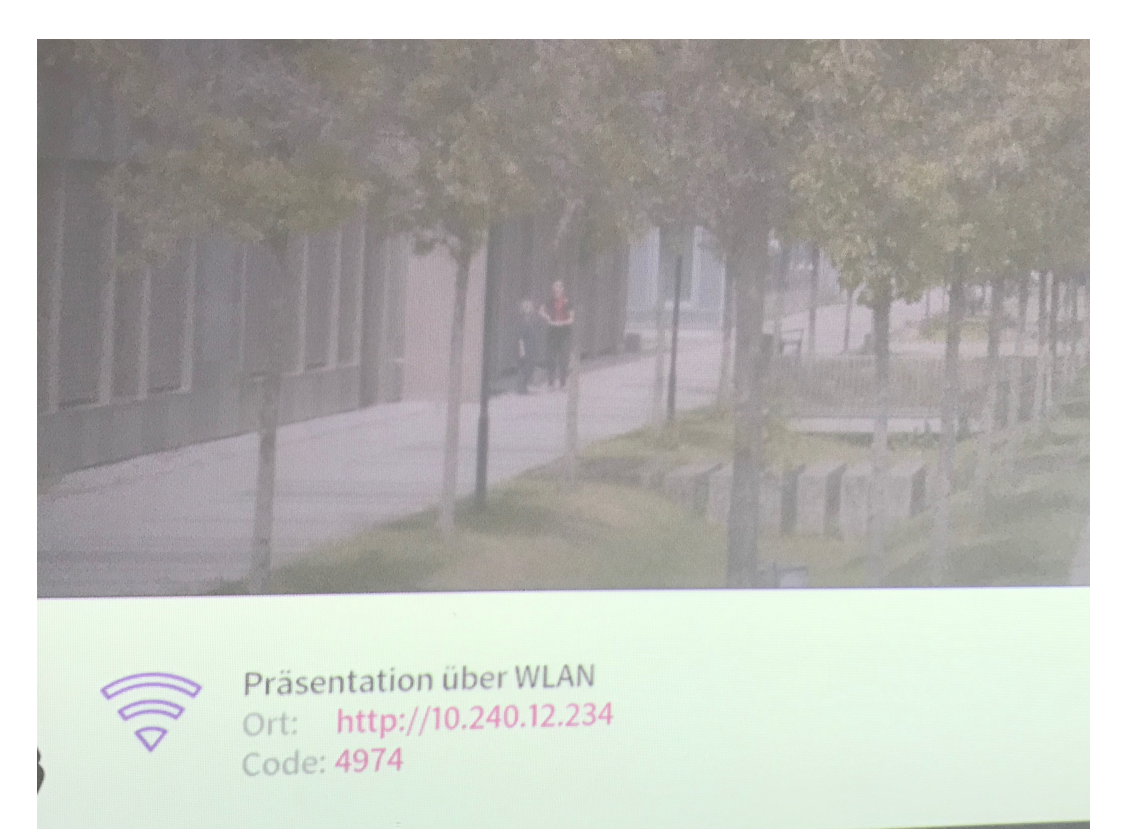

8. Übertragen Sie die IP-Adresse bei Ort <u>ohne http://</u> in das Eingabefenster der AirMedia-App. Bestätigen Sie mit Enter.

| Crestron AirMedia®                                                                                                    |
|----------------------------------------------------------------------------------------------------|
| ☑     ☆     Adresse des Empfängers e       Verbinden                                                                                               |
| Eine Empfänger erkannt.         Bitte überprüfen Sie Ihre         Netzwerkverbindungen und versuchen         Sie es erneut.         Eine Eine Eine |

**9.** Geben Sie anschliessend de 4-stelligen Code ein. Bestätigen Sie erneut mit Enter.

| <image/>                                                                                                    | Crestron AirMedia®                                                |  |  |  |  |
|----------------------------------------------------------------------------------------------------|-------------------------------------------------------------------|--|--|--|--|
| <text><text><text><text><text></text></text></text></text></text>                                                                                                    | Q 10.240.12.234 < ↑                                               |  |  |  |  |
| Image: See in a sind a sind | Verbinden                                                         |  |  |  |  |
| Image: Series and AirMedia-Pin-         Bite geben Sie einen AirMedia-Pin-         Code ein, um fortzufahren.         Abbrechen         Abbrechen         Bitte überprüfen Sie Ihre         Netzwerkverbindungen und versuchen sie es erneut.         Image: Series and Ste es erneut.                                                                                                    |                                                                   |  |  |  |  |
| ● The geben Sie einen AirMedia-Pin-<br>Code ein, um fortzufahren. ● Abbrechen ■ Abbrechen ■ Abbrechen                                                                                                    |                                                                   |  |  |  |  |
| ●●●●●●●●●●●●●●●●●●●●●●●●●●●●●●●●●●●●                                                                                                    |                                                                   |  |  |  |  |
| Bitte geben Sie einen AirMedia-Pin-<br>Code ein, um fortzufahren.<br>Abbrechen<br>Keine Empfänger erkannt.<br>Bitte überprüfen Sie Ihre<br>Netzwerkverbindungen und versuchen<br>Sie es erneut.                                                                                                    | ••••                                                              |  |  |  |  |
| Abbrechen<br>Keine Empfänger erkannt.<br>Bitte überprüfen Sie Ihre<br>Netzwerkverbindungen und versuchen<br>Sie es erneut.                                                                                                    | Bitte geben Sie einen AirMedia-Pin-<br>Code ein, um fortzufahren. |  |  |  |  |
| Keine Empfänger erkannt.<br>Bitte überprüfen Sie Ihre<br>Netzwerkverbindungen und versuchen<br>Sie es erneut.<br>Č                                                                                                    | Abbrechen                                                         |  |  |  |  |
| Bitte überprüfen Sie Ihre<br>Netzwerkverbindungen und versuchen<br>Sie es erneut.<br>©                                                                                                    | Keine Empfänger erkannt.                                          |  |  |  |  |
| Netzwerkverbindungen und versuchen<br>Sie es erneut.                                                                                                    | Bitte überprüfen Sie Ihre                                         |  |  |  |  |
| Sie es erneut.                                                                                                    | Netzwerkverbindungen und versuchen                                |  |  |  |  |
| C                                                                                                    | Sie es erneut.                                                    |  |  |  |  |
|                                                                                                    | $(\mathbf{O})$                                                    |  |  |  |  |
|                                                                                                    |                                                                   |  |  |  |  |
|                                                                                                    |                                                                   |  |  |  |  |

**10.**Öffnen sie nun dieSystemeinstellung "Display" im System des MacOS und wählen als AirPlay-Monitor "AM 200-A2-XXX" aus.

| ••• < > IIII Integriertes Ret | ina-Display                                                                    | Q Suchen |
|-------------------------------|--------------------------------------------------------------------------------|----------|
| Monito                        | Farben Night Shift                                                             |          |
| Aufld<br>Hell                 | isung: Standard für Monitor<br>Skaliert<br>igkeit: Helligkeit automatisch anpa | assen    |
| AirPlay-Monitor: 🗸 Aus        |                                                                                |          |
| Sync-Optione AM-200-A2-319    | jen                                                                            | ?        |

11. Geben Sie dort nach der Aufforderung erneut den 4-stelligen Code ein, der auf dem Beamerbild angezeigt wird.

| C Suche                                                    | n |
|------------------------------------------------------------|---|
| Monitor Farben Night Shift                                 |   |
| Auflösung:                                                 |   |
| AirPlay-Gerätecode                                         |   |
| AirPlay-Code für "AM-200-A2-319" eingeben.                 |   |
| AirPlay-Monitor: Aus                                       |   |
| Sync-Optionen bei Verfügbarkeit in der Menüleiste anzeigen | ? |
| Neine Embrander erkannt.                                   |   |

**12.** Jetzt wird der Computerbildschirm auf dem Beamer per AirMedia angezeigt. Ggf. müssen noch die Einstellungen für gespiegelten, bzw. erweiterten Bildschirm in den Display-Einstellungen angepasst werden.

Als Ergänzung finden Sie im Intranet der FHP eine allgemeine Anleitung zur AirMedia Nutzung unter diesem Link.

https://service-tickets.fh-potsdam.de/help/de-de/35-air-media